## アプリの更新方法

①Google Play ストア アプリを開きます。

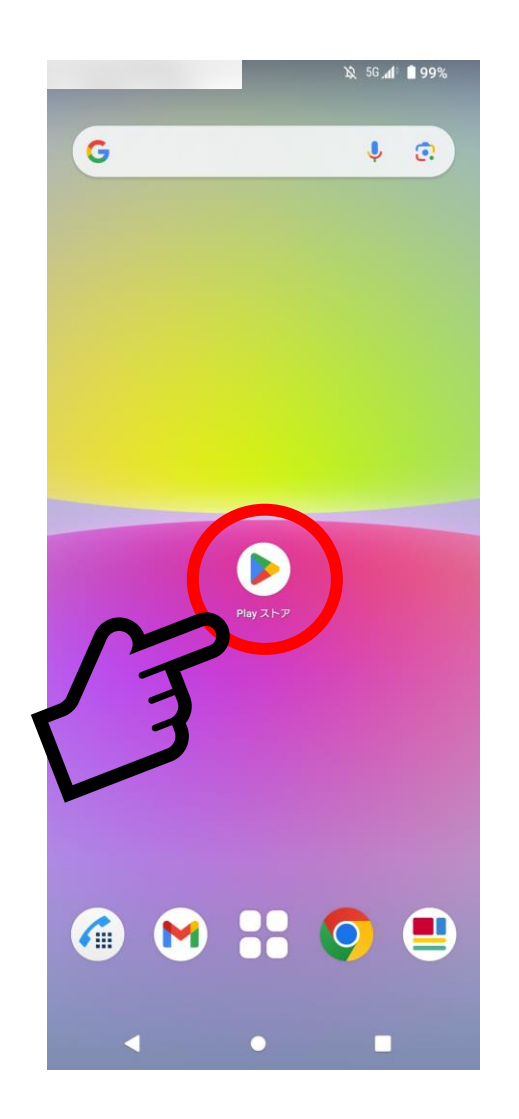

②右上のプロフィール アイコンを選択します。

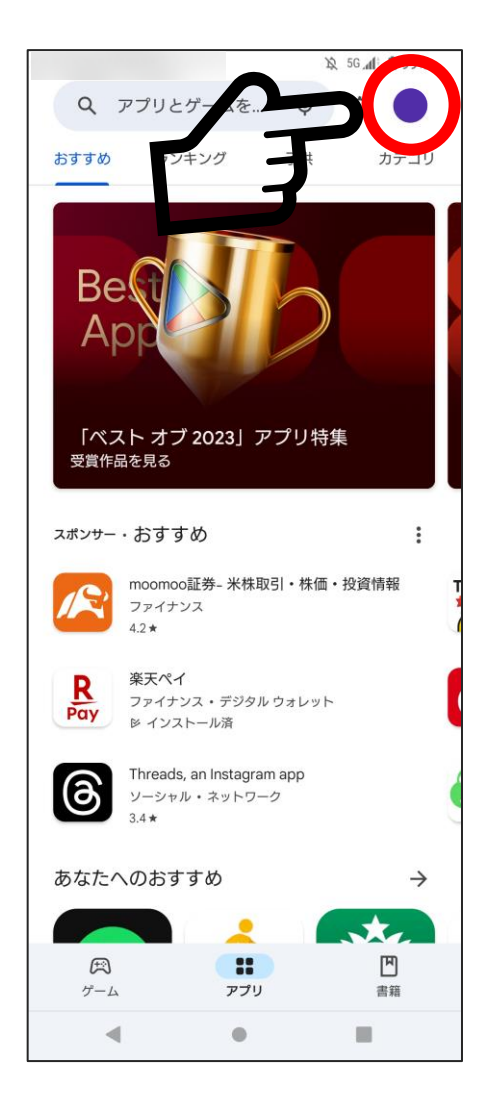

## ③「アプリとデバイスの 管理」を選択します

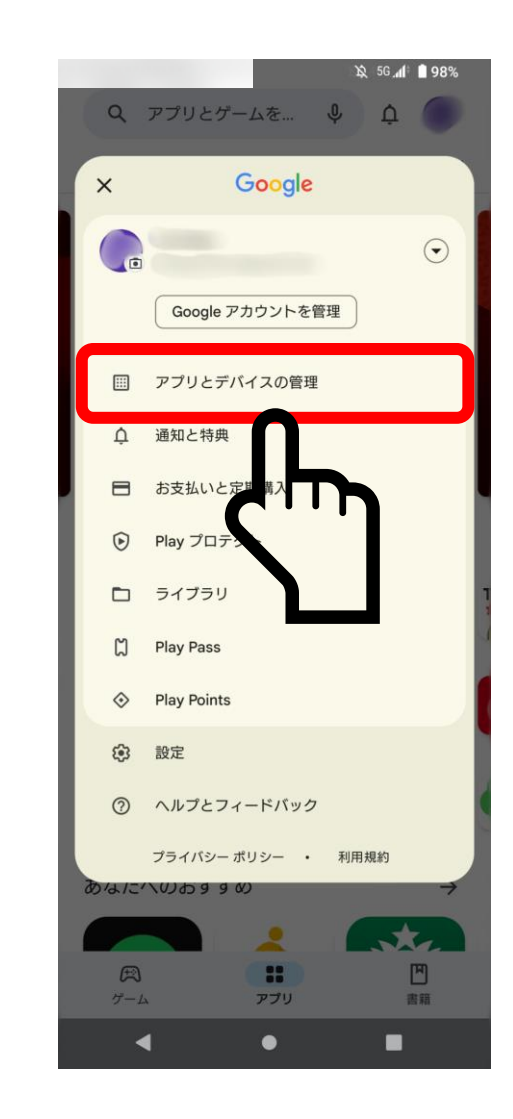

## ④「アップデート利用可能」 を選択します。

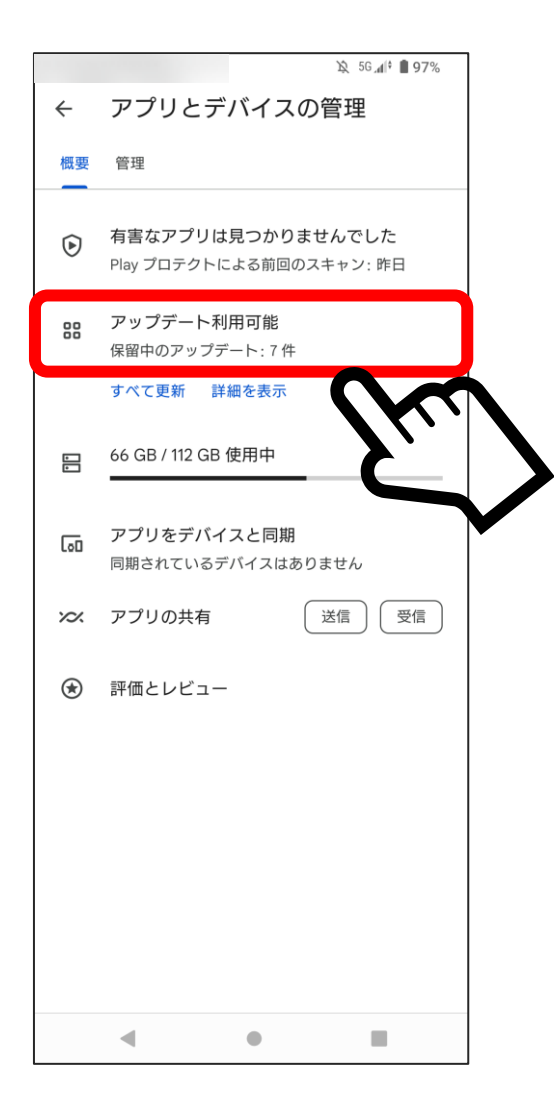

## ⑤「更新」を選択します。

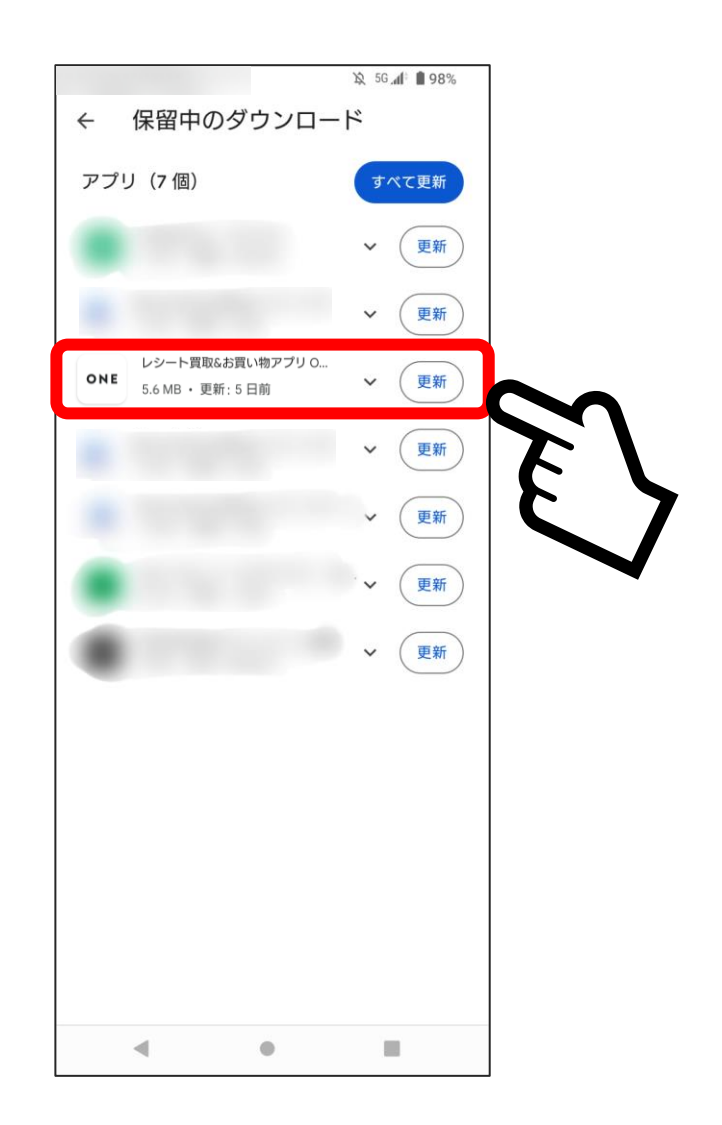